Aanvragen en activeren parkeervergunningen voor bewoners en bedrijven binnen het vergunninghoudersgebied

### Een parkeervergunning aanvragen

Woont u in een gebied met betaald parkeren of vergunninghoudersparkeren en heeft u geen eigen parkeerplek? Vraag dan een parkeervergunning aan.

U regelt dit eenvoudig via het klantenportal. Dit portal is bereikbaar via www.vlissingen.nl/parkeren.

De parkeervergunning is een digitaal parkeerrecht dat we registreren in de vergunningendatabase. Controle vindt plaats op basis van uw kenteken. U ontvangt geen papieren parkeervergunning. Voor meer informatie over de digitalisering van parkeervergunningen kijkt u op www.vlissingen.nl/parkeren.

| ink naar bezoekersapp: https://parkeren.vlissingen.nl/dbsportal                                                                                                    |                                                                                               |
|----------------------------------------------------------------------------------------------------|-----------------------------------------------------------------------------------------------|
|                                                                                                    |                                                                                               |
| Particulieren                                                                                                    | Bedriven                                                                                      |
| bij gemeente Vilssingen kunt u <u>minseen met uw Distil.</u> Voortaan kunt u met DigiD naar steeds meer<br>DigiD staat voor Digitale identiteit: het is een gemeenschappelijk systeem waarmee de overheid op i<br>eef uw DigiD aanwagen op <u>www.digid.nl.</u> Met uw DigiD kunt u bij steeds meer overheidsinstelingen | r overheidsinstellingen op internet.<br>Internet uw identiteit kan verifieren. U kunt<br>Digi |
| Inleggen.met.DigiD                                                                                                    |                                                                                               |

In het klantenportal vraagt u producten aan. Zodra deze producten klaar zijn voor gebruik, ontvangt u hierover een e-mail. Deze e-mail krijgt u op het e-mailadres dat u hebt opgegeven.

#### Inloggen in het klantenportal

- · Personen loggen in met DigiD;
- · Bedrijven loggen in met e-Herkenning.

Bent u als bedrijf niet in bezit van e-Herkenning, dan kunnen wij voor een eenmalige reset code zorgen. Na activering hiervan, logt u in met uw gebruikersnaam en wachtwoord.

Op het scherm verschijnt het product of verschijnen de producten die u op basis van uw woonadres (voor personen) of vestigingsadres (voor bedrijven) kunt aanvragen.

De producten zijn pas geldig nadat u heeft betaald. Hier verschijnt ook een melding van als u een aanvraag heeft afgerond. Ook ontvangt u hiervan een email met een meldcode en pincode voor het klantenportal.

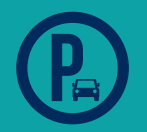

# WWW.VLISSINGEN.NL/PARKEREN

Aanvragen en activeren parkeervergunningen voor bewoners en bedrijven binnen het vergunninghoudersgebied

## Het kenteken van mijn parkeervergunning activeren

Als u meerdere kentekens op uw vergunning geregistreerd heeft, activeert u het kenteken van het geparkeerde voertuig via het bezoekersportal.

1. Bij het aanvragen van een extra kenteken op uw vergunning in het klantenportal ontvangt u via de email een meldnummer en een wachtwoord. U logt hiermee in op het bezoekersportal:

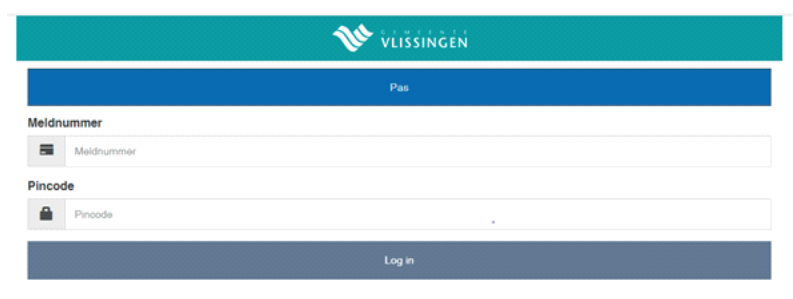

2. Op de pagina met alle details van de vergunning ziet u de kentekens die u kunt activeren.

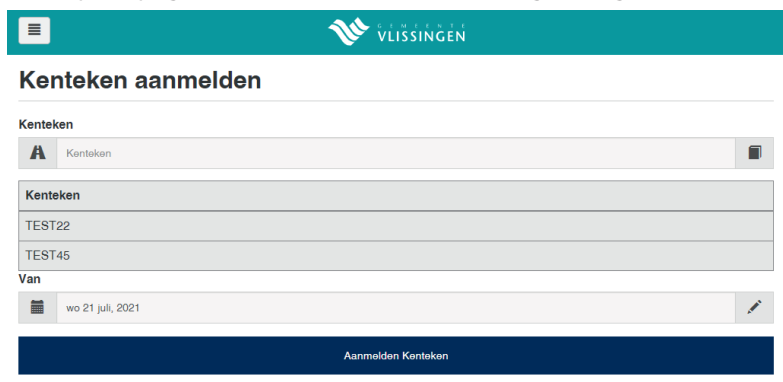

- 3. Om een kenteken te activeren, selecteert u het betreffende kenteken door deze aan te vinken. Vervolgens maakt u de keuze of u deze direct actief wil maken of dat dit kenteken geactiveerd moet worden op een toekomstig tijdstip. Handig: u kunt ook toekomstige activaties inplannen!
- 4. Wanneer u het kenteken geactiveerd heeft of klaar bent met het instellen van toekomstige tijdstippen, gaat u terug naar de beginpagina. Het actieve kenteken vindt u terug via het venster 'actief'.

| Nummer: 11231<br>Zone: C | Actieve reservering   |            |          |           |                   |           |            |         |  |
|--------------------------|-----------------------|------------|----------|-----------|-------------------|-----------|------------|---------|--|
| ≓ Actief                 |                       |            |          |           |                   |           |            |         |  |
| + Kenteken aanmelden     |                       |            | -        |           |                   |           |            |         |  |
| di Geschiedenis          |                       |            |          | TEST2     | 22                |           |            |         |  |
| O Help                   | wo 21 jul. do 22 jul. | vr 23 jul. | 28 24 34 | 20 25 jul | ma 26 jul.        | 0 27 p.t. | wo 28 jul. | 00 29 ) |  |
| C• Uitloggen             | wo 21<br>12:02        |            |          |           |                   |           |            |         |  |
|                          | Van<br>21-07-2021     |            |          |           | To!<br>01-01-2022 |           |            |         |  |
|                          | Abroakdon Kantakan    |            |          |           |                   |           |            |         |  |

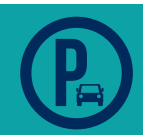

## WWW.VLISSINGEN.NL/PARKEREN